# ىلع ةيلحملا تانايبلا ةدعاق مجح نيوكت ةيلحملا ةكبشلا يف مكحتلا رصنع (WLC) ةيكلساللا

تايوتحملا

### ةمدقملا

مكحتلا ةدحو ىلع ەضرعو ةيلحملا تانايبلا ةدعاق مجح نيوكت ةيفيك دنتسملا اذه حرشي مكحتلا ةدحو ىلع ەضرعو ةيلحملا تانايبلا قرى (WLC).

## ةيساسألا تابلطتملا

### تابلطتملا

:ةيلاتا عيضاوملاب ةفرعم كيدل نوكت نأب Cisco يصوت

• المان الما الله الله المان المان المان المان المان المان المان المان المان (WLC) المان المان المان (WLC) الم المان المان المان المان المان المان المان المان المان المان المان المان المان المان المان المان المان المان المان المان المان المان المان المان المان المان المان المان المان المان المان المان المان المان المان المان المان المان المان المان المان المان المان المان المان المان المان ا المان المان المان المان المان المان المان المان المان المان المان المان المان المان المان المان المان المان الم

ةمدختسملا تانوكملا

ةيلاتلا ةيداملا تانوكملاو جماربلا تارادصإ ىلإ دنتسملا اذه يف ةدراولا تامولعملا دنتست

• Cisco WLC 3504 ةغيص جمانرب لغشي يذلاا 8.8.110.0.

ةصاخ ةيلمعم ةئيب يف ةدوجوملا ةزهجألا نم دنتسملا اذه يف ةدراولا تامولعملا ءاشنإ مت.

تناك اذإ .(يضارتفا) حوسمم نيوكتب دنتسملا اذه يف ةمدختسُملا ةزهجألاا عيمج تأدب رمأ يأل لمتحملا ريثأتلل كمهف نم دكأتف ،ةرشابم كتكبش.

### ةيكلساللاا ةيلحملا ةكبشلا يف مكحتلا رصنع ىلع تانايبلا ةدعاق مجح (WLC)

الالك في الحمل الله عنه مكر الحمل الله عنه الحمل الله عنه الحمل الله المراحة (WLC) في المال الله المراحة (WLC) في المالي المراحة المالي المراحة المالي المراحة المالي المراحة المالي المراحة المالي المراحة المالي المراحة المالي المراحة المالي المراحة المالي من المالي المراحة المراحة المراحة المراحة المراحة المراحة المراحة ال المراحة المراحة المراحة المراحة المراحة المراحة المراحة المراحة المراحة المراحة المراحة المراحة المراحة المراحة ا

- (وەبلا ءارفس كلذ يف امب) ةيلحملا ةرادإلا ومدختسم
- (فويضلا ومدختسم كلذ يف امب) ةيلحملا ةكبشلا ومدختسم
- MAC حشرم تالخدم •
- داعبتسالا ةمئاق تالاخدا
- لوصولا ةطقنل ليوختلا ةمئاق تالاخدا

نم وه حلاصلا ىدملا .ىصقأ دحك لاخدا 12000 ىلع ةيلحملا مدختسملا تانايب ةدعاق رصتقت ةنوكملا ىوصقلا ةميقلا زواجتت نأ نكمي ال .12000 وه يضارتفالا دادعإلاو ،12000 ىلإ 512 اعم.

### نيوكتلا

تانيوكتلا

يف مكحتلا رصنع (CLI) رماوأ رطس ةهجاو مادختساب تانايبلا ةدعاق مجح نيوكت نكمي (GUI) قيموسرلا مدختسملا ةهجاو وأ (WLC) ةيكلساللا ةيلحملا ةكبشلا

:رمأ اذه ،CLI لا لمعتسي يلحم تايطعم ةدعاقلا تلكش in order to تلخد

#### <#root>

config database size

#### :ةلثمألا

(Cisco Controller) >config database size ?

<count> Enter the maximum number of entries (512-12000).

Please save the configuration and reset the system ("reset system") for the change to take effect.

in order to اى لا اىل ال قان، لا يا يا ال عنه قدعاقل ال ال علي تايطعم المعتان (العني عنه) security>Generalpage ان ان محضوم وه امك تان ايبل الا معتاق مجح نيوكت كنكمي .WLC لا

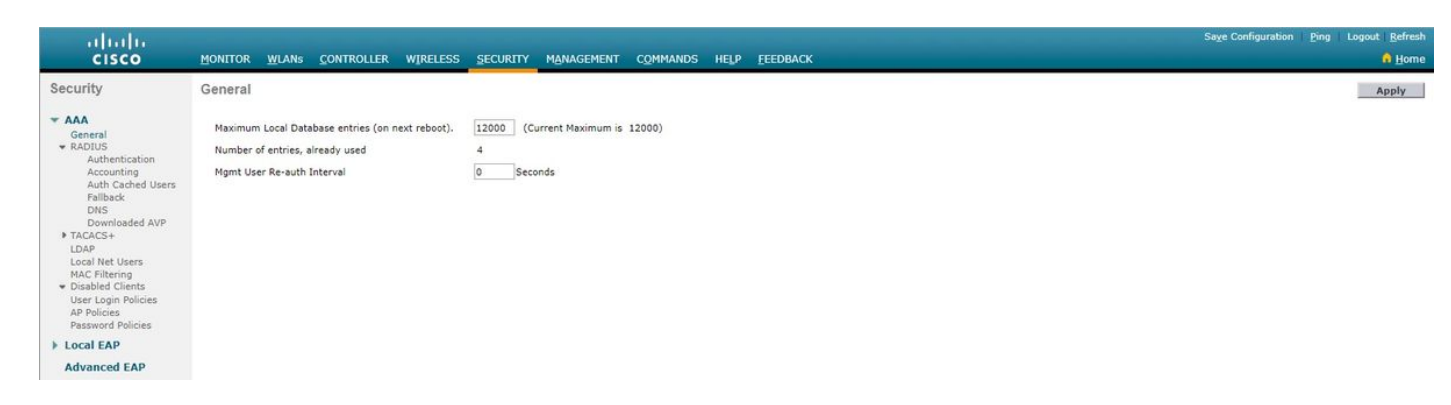

زاهجلا ديعي نأ جاتحت تنأ ،GUI وأ CLI مكحت زاهجلا لمعتسي مجح ةدعاقلا تنأ لكشي نإ ام ريثأت ذخأي ليكشتلا نأ مكحت.

### ةحصلا نم ققحتلا

ددعو ةيلاحلا تانايبلا ةدعاق تالاخدا ددعب ةمئاق رمألا تانايبلا صخلم راهظا رمألا ضرعي ليغشتلا ةداعا دعب تانايبلا ةدعاق تالاخدا.

تادادعإ ىلع رمألا اذه يوتحي ال .ةيساسأ تاملك وأ تاطيسو ىلع رمألاا اذه يوتحي ال 4.1. رادصإلا يف رمألا اذه لاخدا مت .ةيضارتفا

:ةلثمألا

<#root>

(Cisco Controller) >

show database summary

| Maximum Database Entries                | 12000 |
|-----------------------------------------|-------|
| Maximum Database Entries On Next Reboot | 12000 |
| Database Contents                       |       |
| MAC Filter Entries                      | 1     |
| Exclusion List Entries                  | 0     |
| AP Authorization List Entries           | 1     |
| Management Users                        | 1     |
| Local Network Users                     | 1     |
| Local Users                             | 1     |
| Guest Users                             | 0     |
| Total                                   | 4     |

. summaryshow macfilter رمألا مدختسأ ،اەنيوكت مت يتلا MAC ةيفصت لماوع ددع ضرعل

<#root>

(Cisco Controller) >

show macfilter summary

MAC Filter Delimiter..... None MAC Filter Entries..... 1 Local Mac Filter Table MAC Address WLAN Id IP Addr Description F8:0b:cb:e4:7f:40 Any unknown

summary netuser رمألا مدختسأ ،مەنيوكت مت نيذلا نييلحملا ةكبشلا يمدختسم ددع ضرعل

<#root>

(Cisco Controller) >

show netuser summary

Maximum logins allowed for a given user name..... Unlimited

### اهحالصإو ءاطخألا فاشكتسا

نم أطخ يأ ىقلتت دق ،اەنيوكت مت يتلا تانايبلا ةدعاق مجحل ىصقألا دحلا ىلإ لوصولا دنع ةيلحملا تانايبلا ةدعاق ىلإ نيمدختسم ةفاضإ قلواحم دنع ءاطخألا ەذە:

- لوصولا نكمي ،ةيلحملا تانايبلا ةدعاق ىلإ نيمدختسملا نم ريبك ددع ةفاضإ دنع تمصب مدختسملا تالخدا ضعب لهاجت اهيف متي قطقن ىلإ.
- لوصول اطاقنل SSC تادحو ةفاض عانثاً ةطقن ىل الوصول انكمي ،لثامم وحن ىلعو. طاقن ليوخت قمثاق يف ضيوفتلا للغدا دجوي الو ،تال اخدال نم ديزمل اقفاض انكمي ال ثيح لئاسرل ضرع متي ".مكحتلا قدموب قصاغلا لوصول ا.

ةمجرتاا مذه لوح

تمجرت Cisco تايان تايانق تال نم قعومجم مادختساب دنتسمل اذه Cisco تمجرت ملاعل العامي عيمج يف نيم دختسمل لمعد يوتحم ميدقت لقيرشبل و امك ققيقد نوكت نل قيل قمجرت لضفاً نأ قظعالم يجرُي .قصاخل امهتغلب Cisco ياخت .فرتحم مجرتم اممدقي يتل القيفارت عال قمجرت اعم ل احل اوه يل إ أم اد عوجرل اب يصوُتو تامجرت الاذة ققد نع اهتي لوئسم Systems الما يا إ أم الا عنه يل الان الانتيام الال الانتيال الانت الما